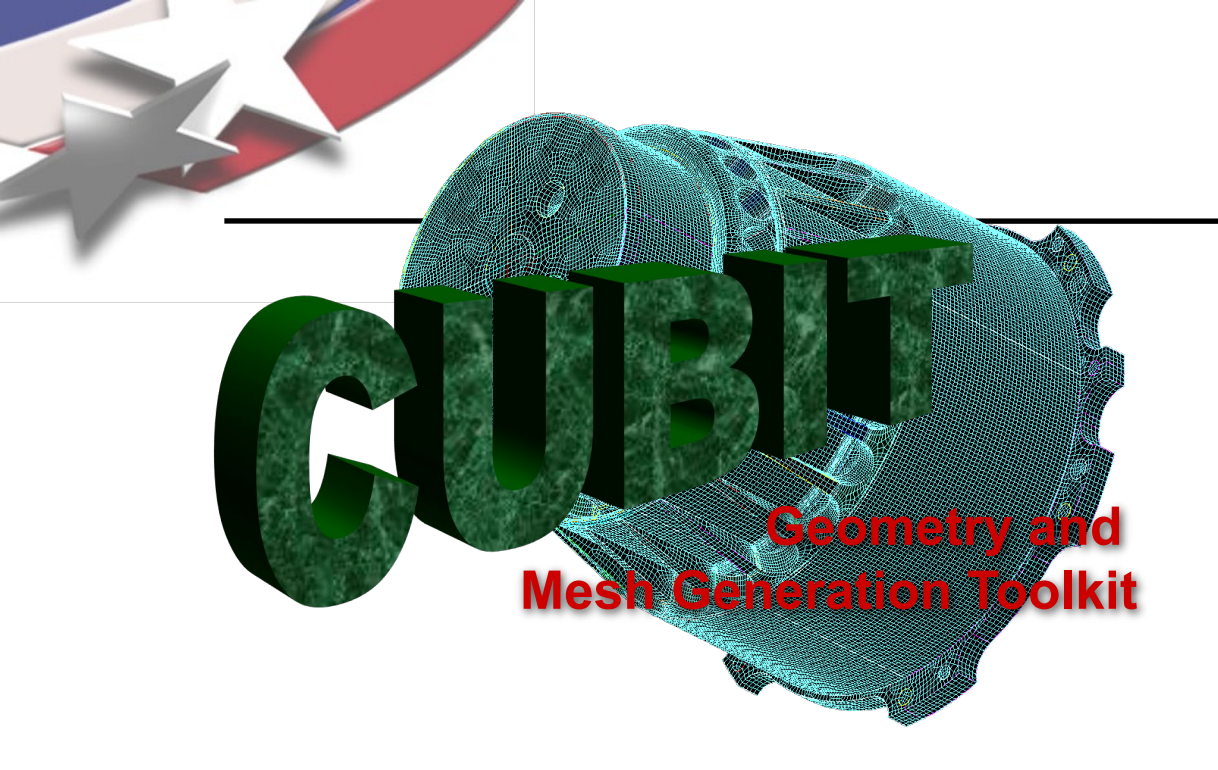

Simulation Modeling Sciences

# CUBIT Fast-Start Tutorial 6. Geometry Tools

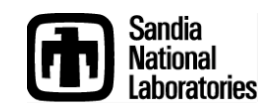

Sandia National Laboratories is a multi-mission laboratory managed and operated by National Technology & Engineering Solutions of Sandia, LLC., a wholly owned subsidiary of Honeywell International, Inc., for the U.S. Department of Energy's National Nuclear Security Administration under contract DE-NA0003525.

## **Geometry Transformations**

Simulation Modeling Sciences

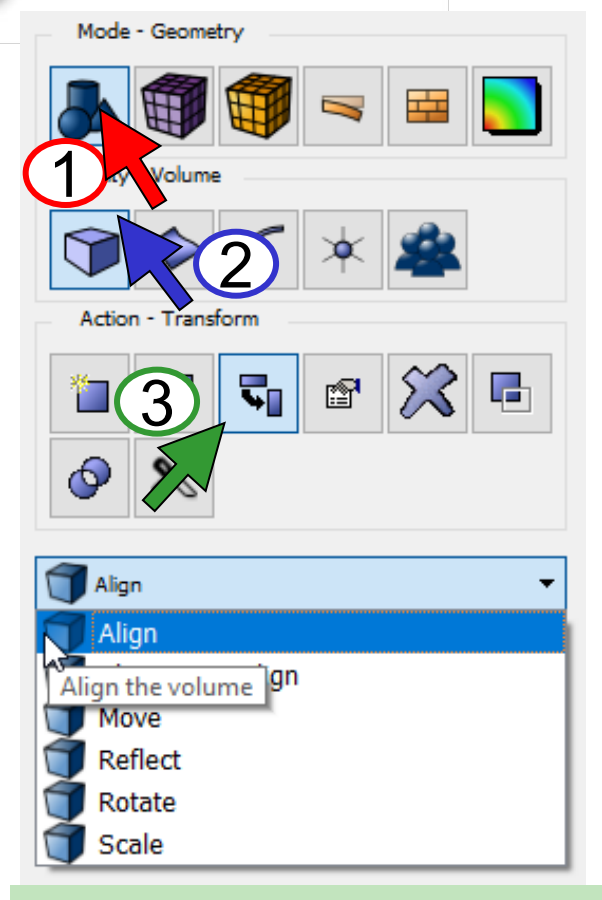

CUBIT is Unit-less Hint: Use Scale to change Units

- Click Mode-Geometry Click Entity-Volume 3
  - Click Action-Transform

| Align               | Move the volume to align with another entity            |
|---------------------|---------------------------------------------------------|
| Three-step<br>Align | Align the volume using the 3-step method                |
| Move                | Translate the volume a specified distance and direction |
| Reflect             | Reflect the volume about a specified plane              |
| Rotate              | Rotate the volume about a specified axis                |

Scale the volume by a factor in x, Scale y and/or z

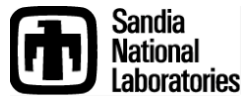

### **Geometry Creation**

#### Simulation Modeling Sciences

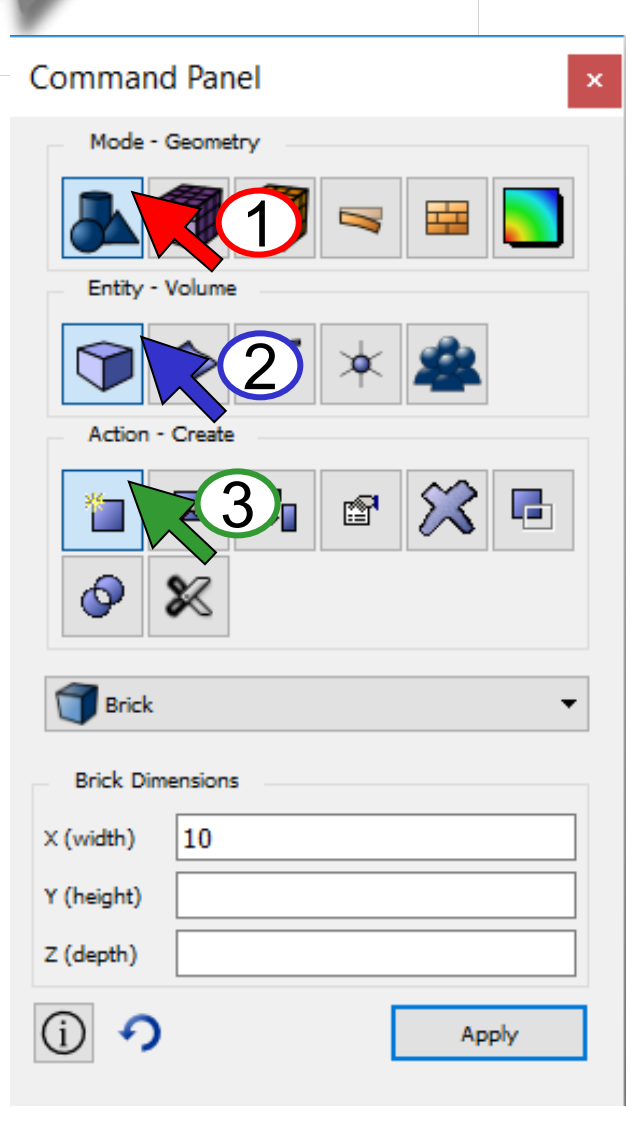

- 1 Click Mode-Geometry
- 2 Click *Entity-Volume* 3 Click *Action-Create* 
  - Click Action-Create

#### **Geometry Primitives**

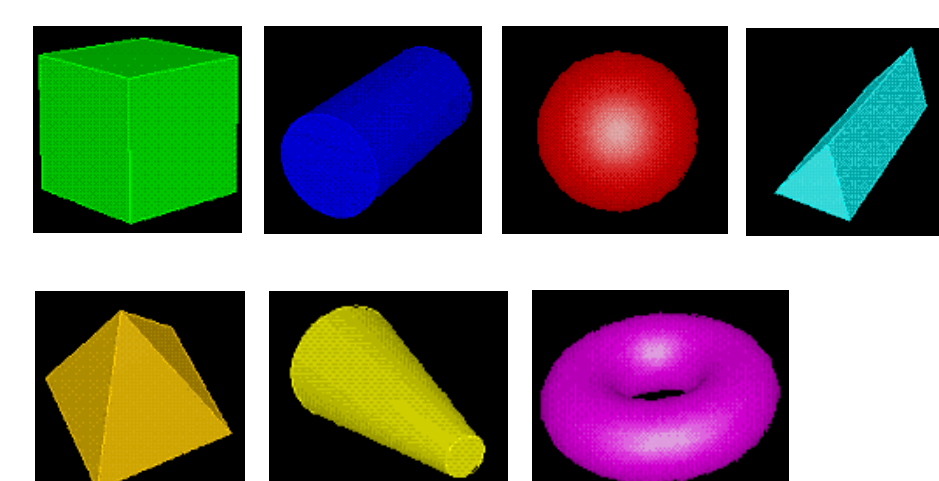

Created centered at origin Use transformations to position

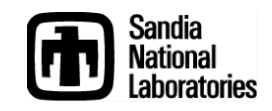

#### **Geometry Booleans**

Simulation Modeling Sciences

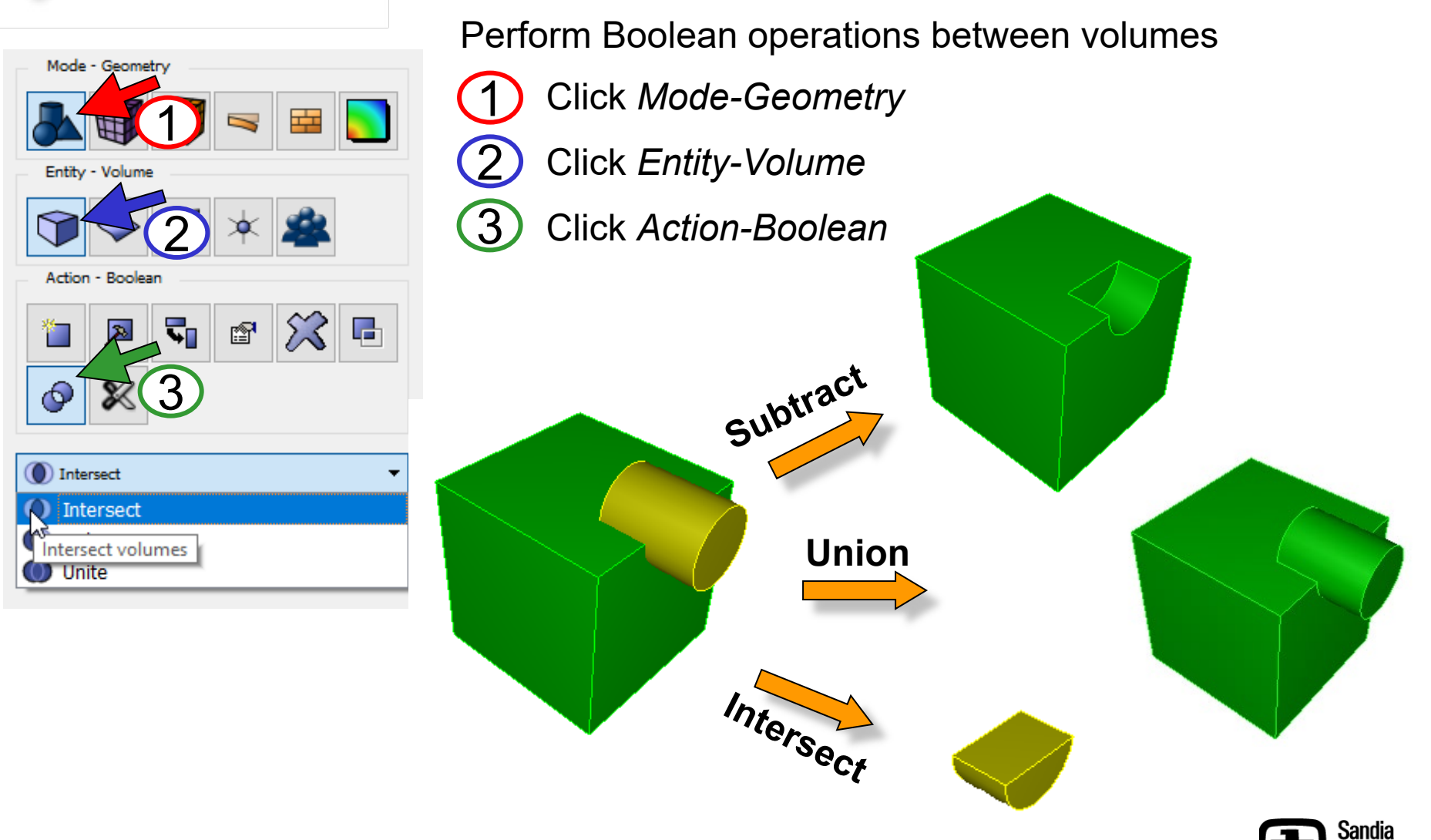

National

Laboratories

#### **Bottom-Up Geometry Creation**

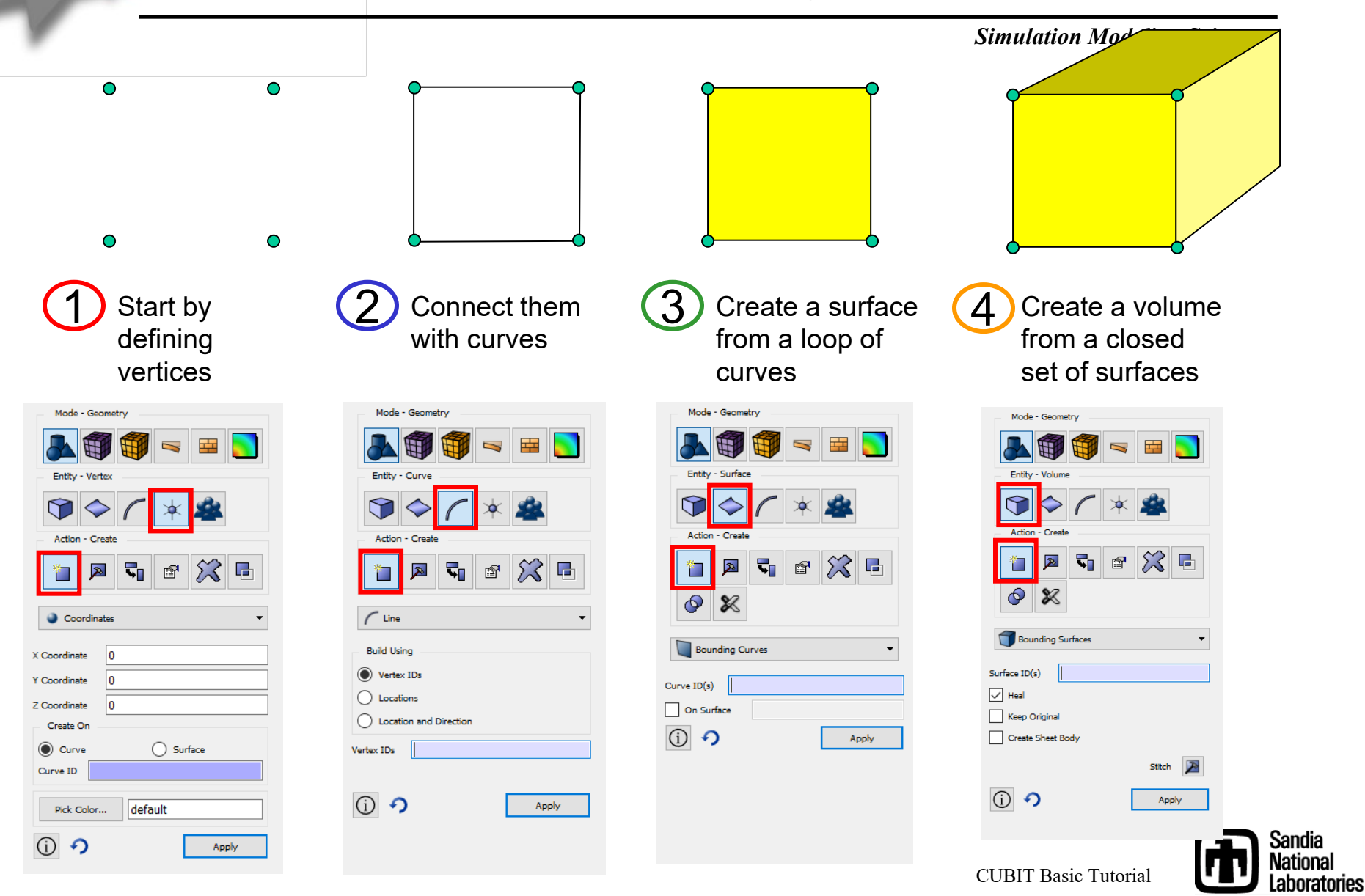

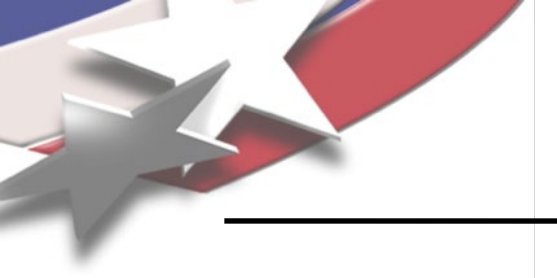

# Web Cutting

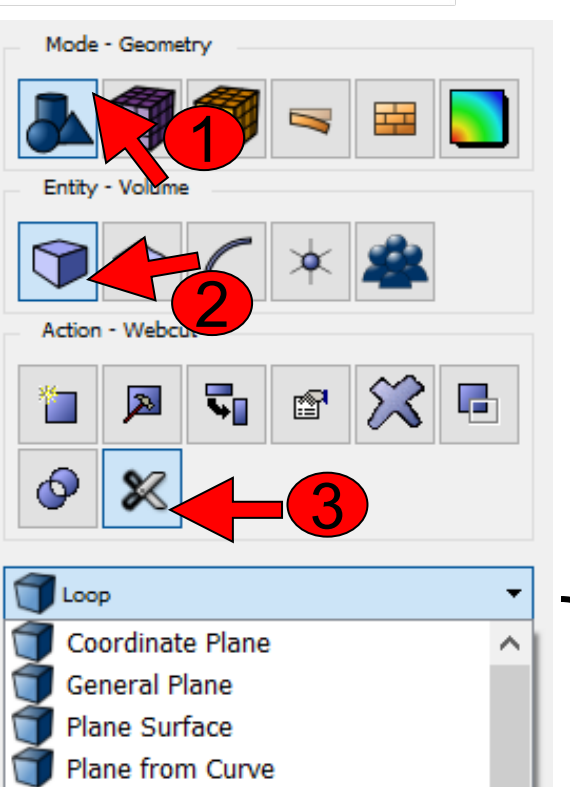

### 1 Mode - Geometry

2 Entity-Volume

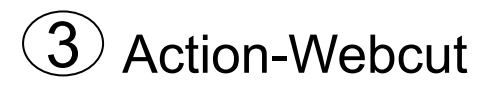

Simulation Modeling Sciences

Web-cutting slices through your geometry creating additional volumes

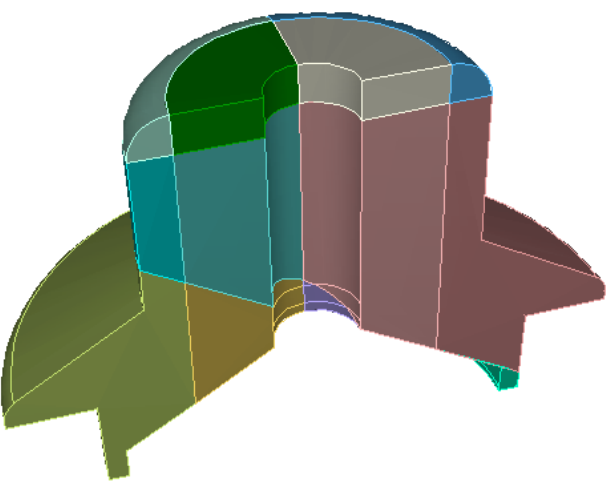

Web-cutting is most often used to enable sweeping

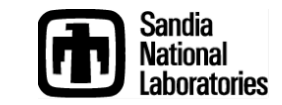

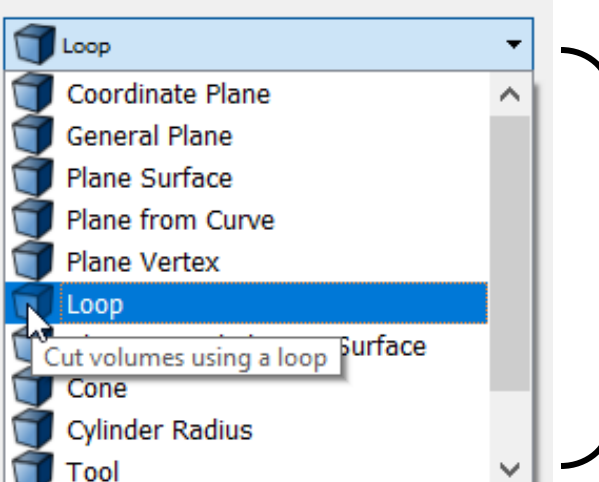

Many different options for web-cutting Each brings up a separate command panel

CUBIT Basic Tutorial

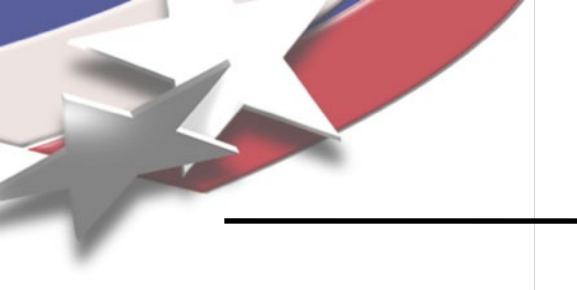

## **Web Cutting**

Simulation Modeling Sciences

Plane from vertices:

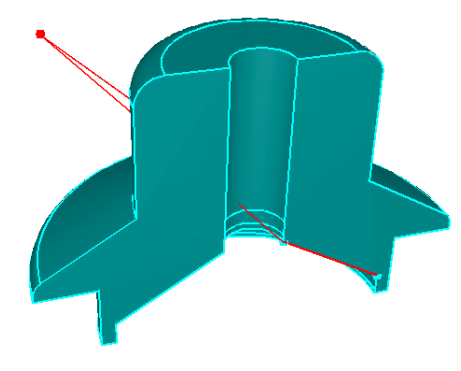

Cylindrical surface:

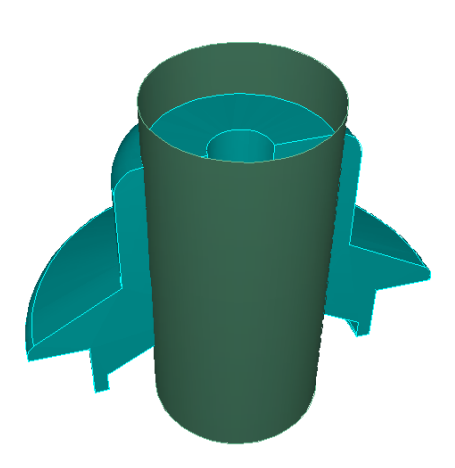

**Coordinate plane:** 

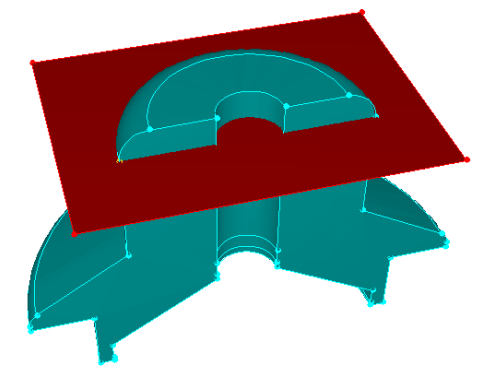

Plane normal to curve:

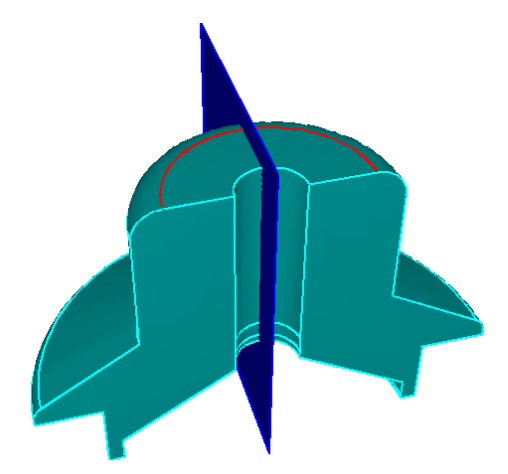

**Example Webcuts** 

**Result:** 

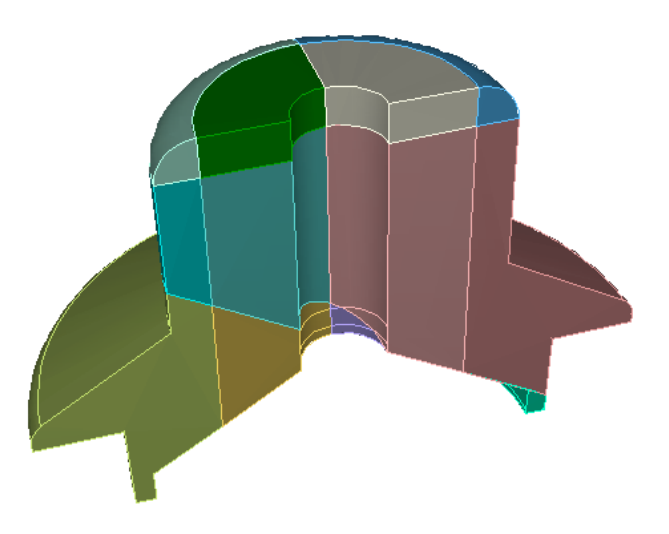

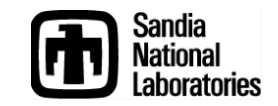

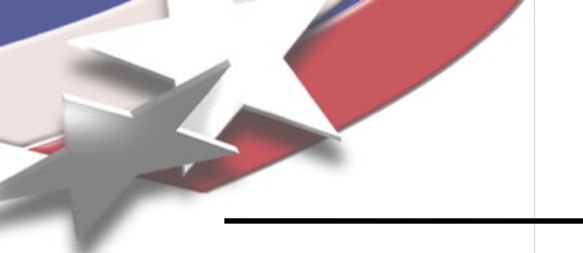

### **Virtual Geometry**

Simulation Modeling Sciences

#### **Composite Operation:**

Combines surfaces together Mesh is not constrained to intermediate curves Used to improve mesh quality Does not change the CAD model

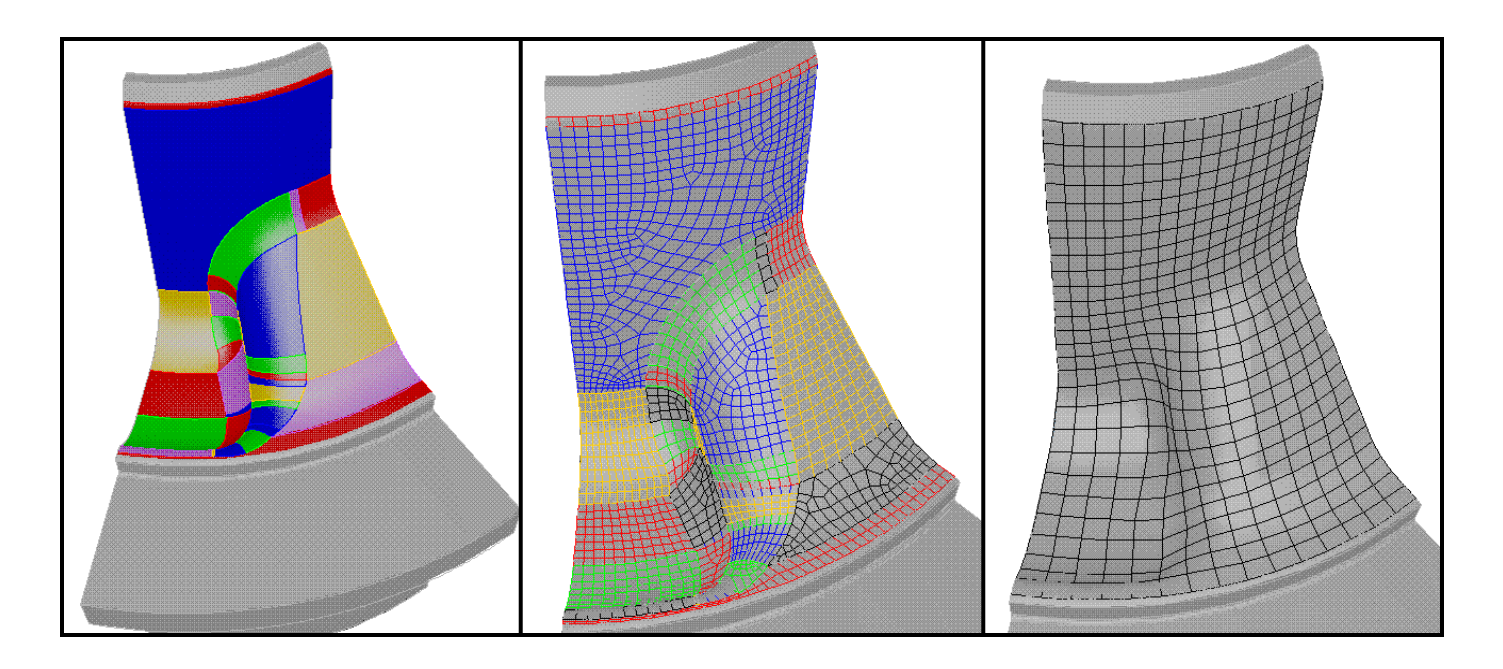

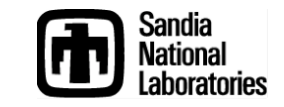

### **Creating a Composite Surface**

Simulation Modeling Sciences

#### Goto Geometry:Surface:Modify Mode - Geometry Mode - Geometry Entity - Surface Entity - Surface Select Composite Action - Modify Action - Modify 3 🖻 💢 🖥 $\approx$ 5 1 æ 5 P 1 R $\bigcirc$ X **Select Surfaces** 0 X Composite Collapse Surface ID(s) Collapse Select Composite O Delete Create Composite surfaces Max Surface Angle Regularize Composite Bounding Curves $\checkmark$ Remove 4 Keep Vertex ID(s) Separate 15 Simplify Max Curve Angle Click Apply Split Virtual Geometry Tweak (i) 🤨 Validate Apply

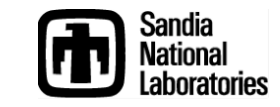

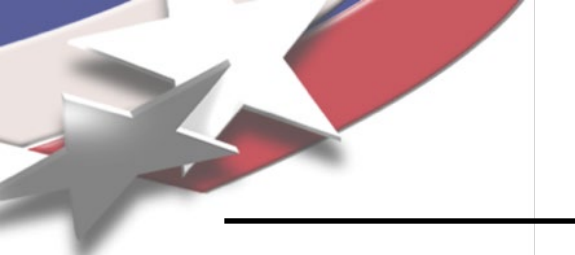

Simulation Modeling Sciences

- Surfaces can be moved or replaced
- Adjacent geometry is modified as needed
- Useful for
  - Fixing problems such as gaps
  - Feature removal
  - To make sweepable
- "Real" Operation
  - Changes the CAD Model Definition

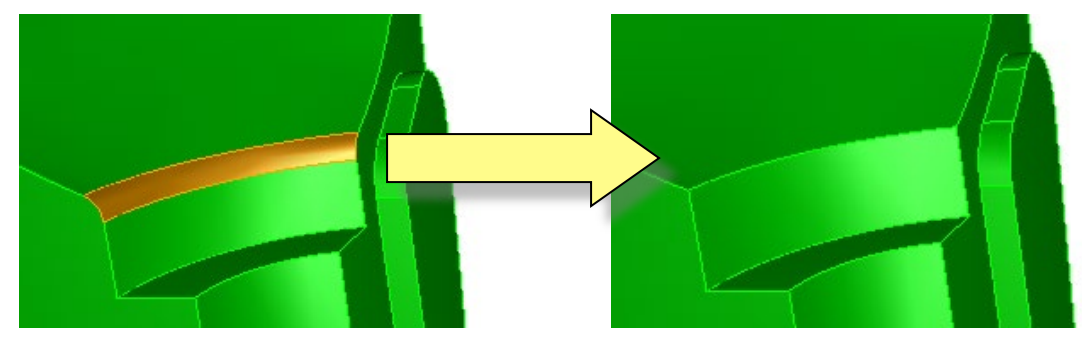

Fillet Removed

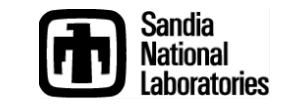

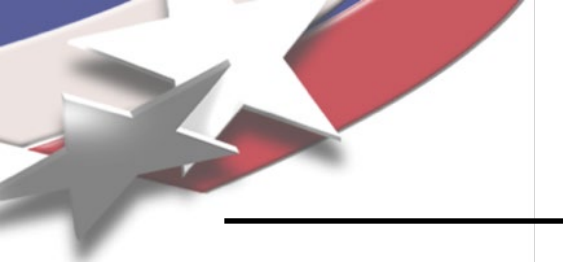

### **Replace Surface**

Simulation Modeling Sciences

#### 1) Go to Geometry:Surface:Modify

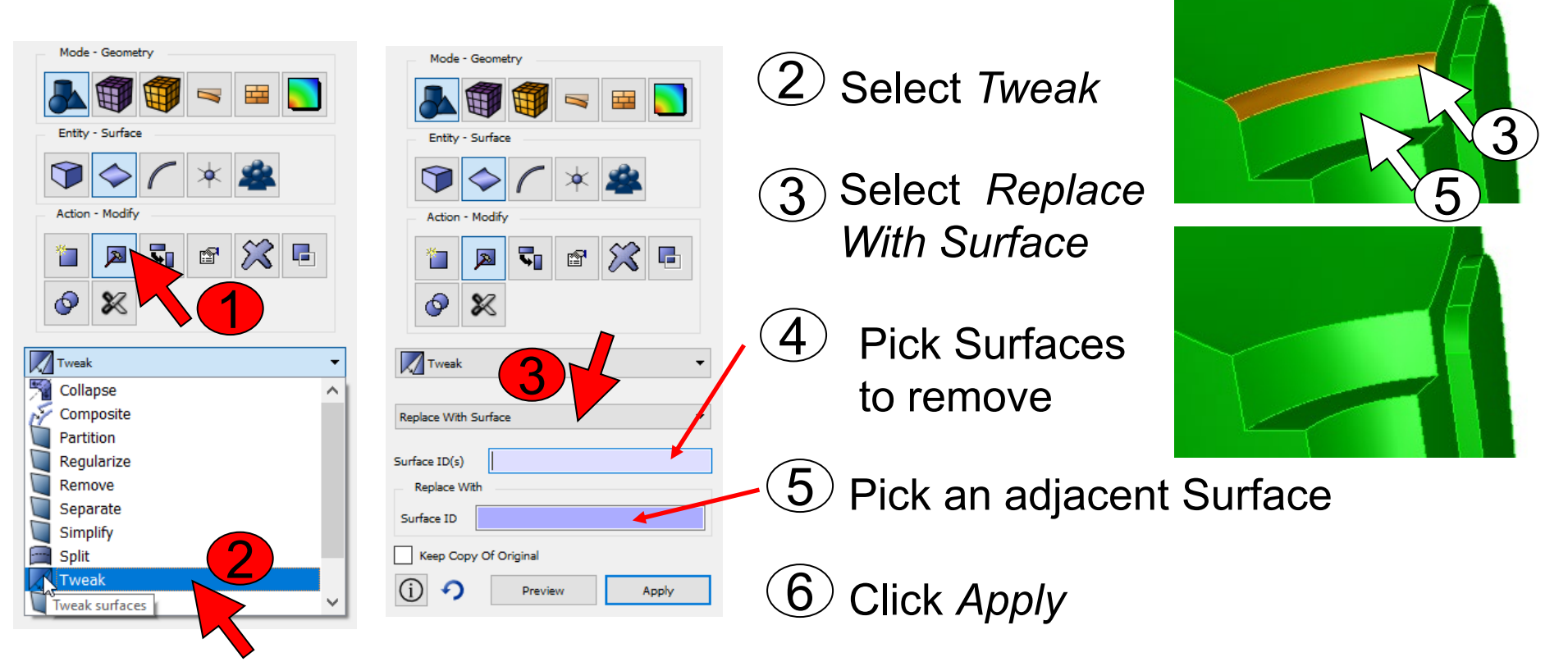

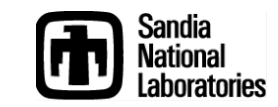

# Healing

Simulation Modeling Sciences

- Translating geometry into the ACIS format can be often problematic
  - Pro/E is less accurate than ACIS if you use the default tolerances
  - Gaps, overlaps, and internal inconsistencies are common
- The ACIS Healing Husk <u>may</u> fix many problems

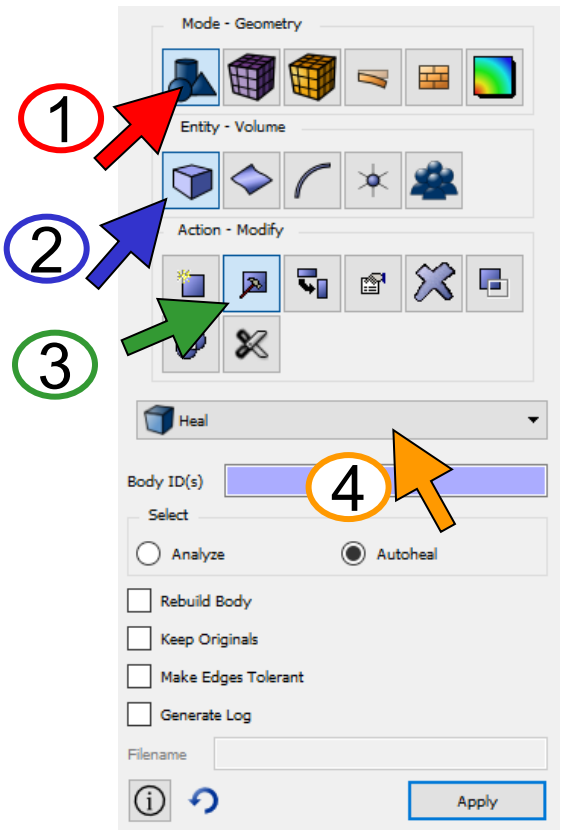

- Click Mode-Geometry
- Click Entity-Volume
- 3 Click Action-Modify
- 4 Choose Heal from the dropdown menu
- AnalyzeLists problems with the<br/>selected volumes
- AutoHeal Attempts to fix the problems

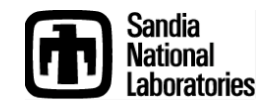

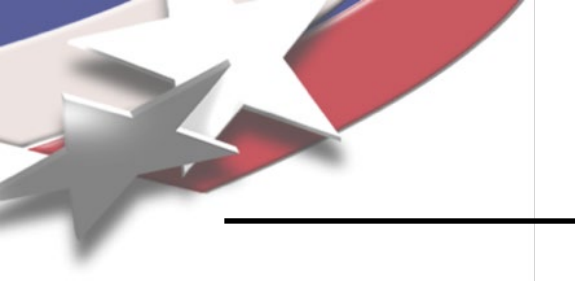

#### Simulation Modeling Sciences

#### Steps:

- 1. Import "knuckle.sat"
- 2. Heal the Model
- 3. Remove details around holes
- 4. Webcut, where necessary
- 5. Imprint and Merge
- 6. Mesh with a size of 1.5

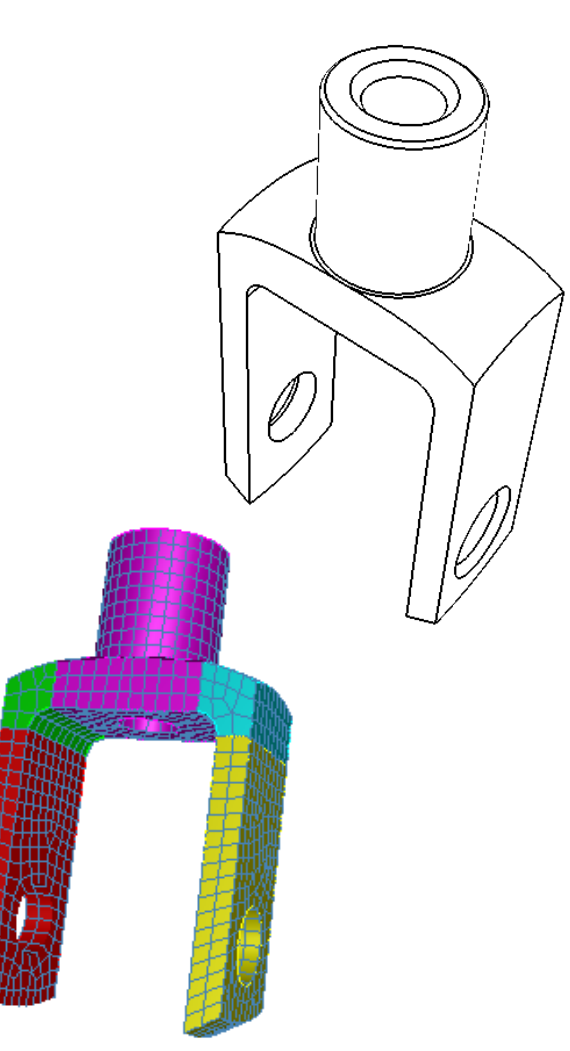

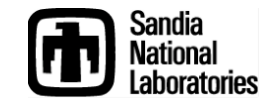